# Gear up your PBX Cut Costs, Boost Profits

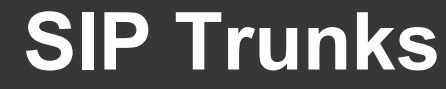

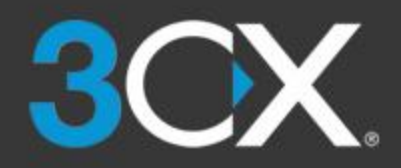

# Goal of this Module

- Successfully Implement PSTN Connectivity
  - Prerequisites
  - Provider Types
  - Concepts of
    - SIP Trunk (VoIP Provider)
    - Inbound Rules
    - Outbound Rules
    - Outbound Caller ID

## Prerequisites for this Module

- Supported SIP Trunk (VoIP Provider) http://www.3cx.com/partners/sip-trunks/
- Firewall check performed and passed (more information in module 1.3 - Configure the Firewall)

# Info: SIP Trunk (VoIP Provider)

- Supported VoIP Provider
  - Passed IOT \*
  - $\circ$  Templated  $\rightarrow$  Easy Setup
  - Support from 3CX Support Team
- Generic VoIP Provider
  - Not Tested by 3CX
  - No Template  $\rightarrow$  No Sip-Field-Mappings (req. advanced SIP & 3CX knowledge)
  - No 3CX Support Available

\*T.38 support not a compulsory checkmark feature

# Concept: SIP Trunk (VoIP Provider)

- Provides Public Switched Telephone Numbers (PSTN)
- Transport via Existing Internet Lines (DSL)
- No additional local hardware required
- Get International Numbers:
  - Outbound: Pay Local Rates
  - Inbound: Show A Global Presence

# Adding: SIP Trunk (VoIP Provider)

- Management Console  $\rightarrow$  SIP Trunks
- Add SIP Trunk button
- Select Country and Supported Provider
- Set Main Trunk Number\*

#### \*Acts as "Catch All" for all non created DIDs for this Trunk

|    | ×      |
|----|--------|
|    |        |
|    | ~      |
|    |        |
|    | *      |
|    |        |
|    |        |
|    |        |
| ОК | Cancel |
|    | OK     |

#### **Concept: DID Inbound Rules**

- Routes Incoming Calls to a destination based on Dialed Number
  - (System-) Extensions
  - Voice Mail of an Extension
  - Forward to Outside Number
  - Fax Service (req. T.38 Provider)
- Different Destinations based on
  - Time of Day
  - Holiday

• Only Add DIDs which shall **not** follow the "Catch All" destination

## Add: Additional DIDs

- For Trunks with Multiple Numbers associated
- Management Console → SIP Trunks → Your Trunk → Tab
   DIDs → Add DID button
- Enter \* + Last 4 DID Numbers
  - Sample DID: 001 456 1234567
  - Added DID : \*4567
  - Save DID with OK

| eneral | DIDs     | Caller ID | Options | Inbound Parameters | Outbound Parameters |
|--------|----------|-----------|---------|--------------------|---------------------|
| DIDs   |          |           |         |                    |                     |
| + Add  | DID      |           |         |                    |                     |
| DID/D  | DI Numbe | er        |         |                    |                     |
|        |          |           |         |                    |                     |
| *4567  | 7        |           |         |                    |                     |
|        |          |           |         |                    |                     |
|        |          |           |         |                    |                     |

# Using: Inbound DIDs

- Management Console  $\rightarrow$  Inbound Rules  $\rightarrow$  Add DID Rule
- Set Name for DID (Prepended on Incoming Calls)
- Pick DID from DropDown
- Point to Destination

|                                                                                                    | Se Her |
|----------------------------------------------------------------------------------------------------|--------|
| General                                                                                                    |        |
|                                                                                                    |        |
| Name                                                                                                    |        |
| CEO                                                                                                    |        |
| DID/DDI                                                                                                    |        |
| *4567                                                                                                    |        |
| Routing of calls to Main Number                                                                                                    |        |
| Routing of calls to Main Number                                                                                                    |        |
| Routing of calls to Main Number<br>Destination for calls during office hours                                                                                                    |        |
| Routing of calls to Main Number<br>Destination for calls during office hours<br>Extension                                                                                                    |        |
| Routing of calls to Main Number<br>Destination for calls during office hours<br>Extension<br>000 Ariadna Sarah                                                                                        | · · ·  |
| Routing of calls to Main Number<br>Destination for calls during office hours<br>Extension<br>000 Ariadna Sarah<br>Destination for calls outside office hours                                          |        |
| Routing of calls to Main Number Destination for calls during office hours Extension 000 Ariadna Sarah Destination for calls outside office hours End Call                                             | •      |
| Routing of calls to Main Number Destination for calls during office hours Extension 000 Ariadna Sarah Destination for calls outside office hours End Call Set up Specific Office Hours for this trunk |        |

### **Concept: Outbound Rules**

- Allows or Restricts Called Numbers
- Selects SIP Trunks based on Criteria
  - Destination Number
  - Originating Internal Extension
  - Originating Extension based on Group Membership
  - Dialed Number Length

#### Adding: Outbound Rules

- Management Console → Outbound Rules → Add
  - Set Name and Criteria when to match
  - Start with Prefix: "0-9,+"

| General                               |
|---------------------------------------|
| Rule Name                             |
| All Calls Out                         |
|                                       |
| Apply this rule to these calls        |
| Calls to numbers starting with prefix |
| 0-9,+                                 |
| Calls from extension(s)               |
| Calls from extension(s)               |
| Calls to Numbers with a length of     |
| Calls to Numbers with a length of     |
| Calls from extension group(s)         |
| + Add % Delete                        |
|                                       |

# Adding: Outbound Rules

• Set Route

| Make outbound calls on |                             |                                                |                                 |                              |         |  |  |  |  |
|------------------------|-----------------------------|------------------------------------------------|---------------------------------|------------------------------|---------|--|--|--|--|
| Configure up to 5 ro   | outes for calls. The fourth | and fifth route will be used as backup. For ea | ach route, digits can be stripp | ed or added.<br>Strip Digits | Prepend |  |  |  |  |
| Route                  | 1                           | VoIP Provider                                  | •                               | 0 •                          |         |  |  |  |  |
| Route                  | 2                           | BLOCK CALLS                                    | Ŧ                               | 0 *                          |         |  |  |  |  |
| Route                  | 3                           | BLOCK CALLS                                    | *                               | 0 •                          |         |  |  |  |  |
| Route                  | 4                           | BLOCK CALLS                                    | •                               | 0 •                          |         |  |  |  |  |
| Route                  | 5                           | BLOCK CALLS                                    | Ŧ                               | 0 *                          |         |  |  |  |  |
|                        |                             |                                                |                                 |                              |         |  |  |  |  |

#### Concept: Outbound Caller ID

- Number to show when calling out
  - Default for all Extensions

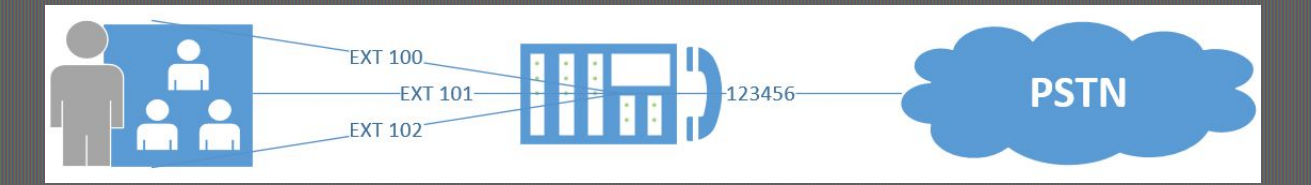

(SIP Trunk  $\rightarrow$  "Your Trunk"  $\rightarrow$  Caller ID  $\rightarrow$  Configure Outbound Caller ID)

#### • Per Extension

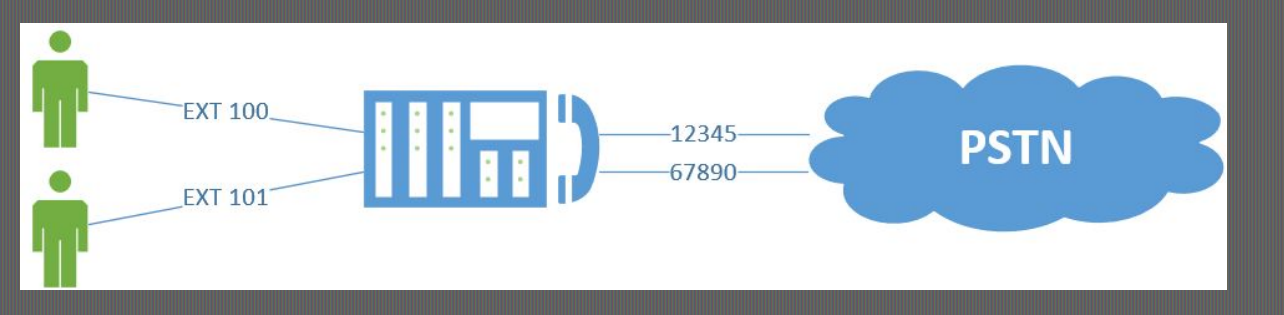

(Extensions  $\rightarrow$  Extension  $\rightarrow$  General  $\rightarrow$  Outbound Caller ID)

# **Using: Outbound Caller ID**

- Use Right Outbound Caller ID Format (Ask Your Provider)
  - Common Formats EU\*
    - +49 211 6040200
    - 0049 211 6040200
    - 49 211 6040200
    - 0 211 6040200
    - 211 6040200
    - **6040200**
  - Common Formats US\*
    - +1 469 6040200
    - 001 469 6040200
    - 1 469 6040200
    - **469 6040200**
    - **6040200**

\*to be used without spaces

#### Common Setup Error-Symptoms

- Outbound call drops after 32s
  - Firewall Check Not Passed
  - Wrong Public IP
  - Active SIP ALG
- OneWay Audio (you can not hear but speak)
  - Firewall Check Not Passed
  - Wrong Public IP

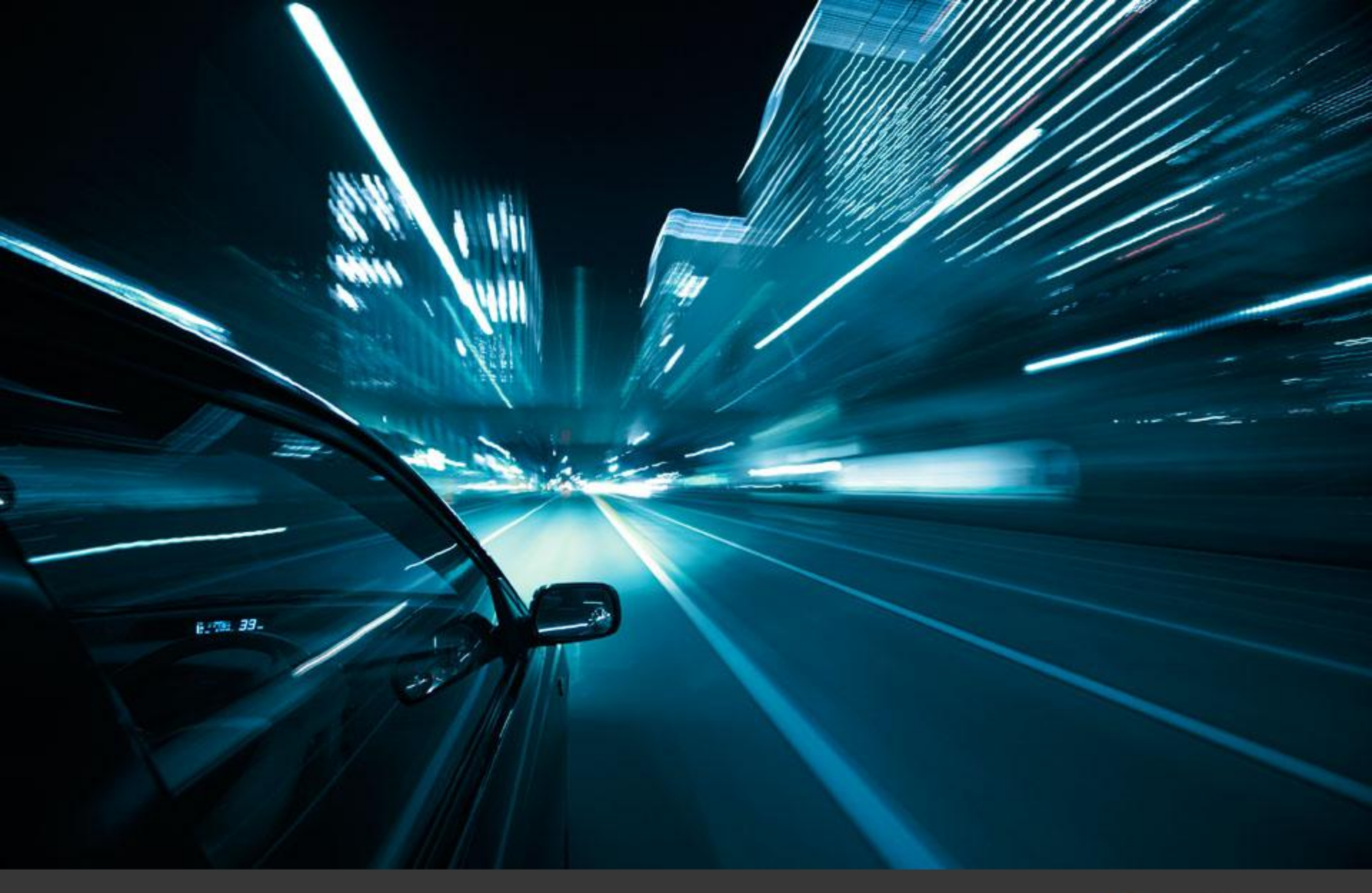

More Training Material at: http://www.3CX.com/3CXAcademy/

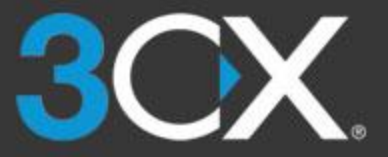